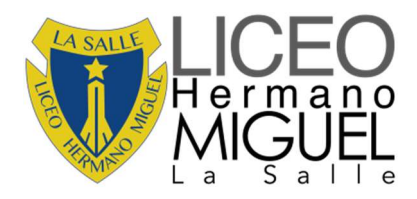

## CIRCULAR Nº 39 DE 2021

| De     | : HNO JAIRO HERNÁNDEZ JÁUREGUI, RECTOR            |
|--------|---------------------------------------------------|
|        | EDWIN ORDÓÑEZ YÁÑEZ, COORDINACIÓN ACADÉMICA       |
|        | CINDY REYES, BIBLIOTECÓLOGA                       |
| Para   | : ESTUDIANTES Y PADRES DE FAMILIA                 |
| Asunto | : INSTRUCTIVO DE INGRESO ODILO BIBLIOTECA VIRTUAL |
| Fecha  | : 04 DE MAYO DE 2021                              |

Cordial saludo Lasallista,

Como fue informado en la circular No. 37 de 2021 con asunto "BIBLIOTECA VIRTUAL ODILO", en días pasados, al correo institucional de los estudiantes fue enviado un mensaje cuyo remitente es bibliotecadigital@odilotid.es, el cual les hace la invitación a cambiar la contraseña de la biblioteca virtual Odilo, adquirida por el colegio. El presente comunicado tiene como finalidad dar a conocer la plataforma y así mismo socializar el paso a paso (instructivo) para generar el respectivo ingreso y poder disfrutar de las bondades de esta excelente herramienta.

Algunas de las características de la biblioteca son:

- 1. El servicio es por un año calendario (365 días), desde el 21 de abril de 2021, hasta el 21 de abril de 2022.
- 2. Acceso por usuario: hasta en 6 dispositivos. Toda la familia se puede ver beneficiada.
- 3. Servicio 24 horas los siete días de la semana.
- 4. Módulo de accesibilidad: text to speech, offline/online, tipología de letra para dislexia.
- 5. Acceso a aplicaciones móviles: Android, iOS, Windows.
- 6. Licencia para creación, clonación y gestión de planes (clubes) de lectoescritura por parte de los docentes de la asignatura de español y literatura.
- 7. Títulos: 40.000 (Español, inglés, francés y alemán)
- 8. Formatos incluidos: e.books, audiobooks, magazines, podcasts y videos.

A continuación se describe el paso a paso para ingresar a la plataforma:

## I. INGRESO A BIBLIOTECA VIRTUAL

1. Ingresar en el buscador de Google el enlace oficial del colegio o directamente a la dirección de la página web.

← → C 🔒 Ihemilasalle.edu.co

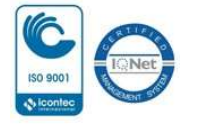

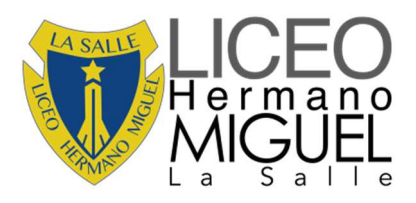

2. En la parte derecha de la página dar clic en la opción SERVICIOS.

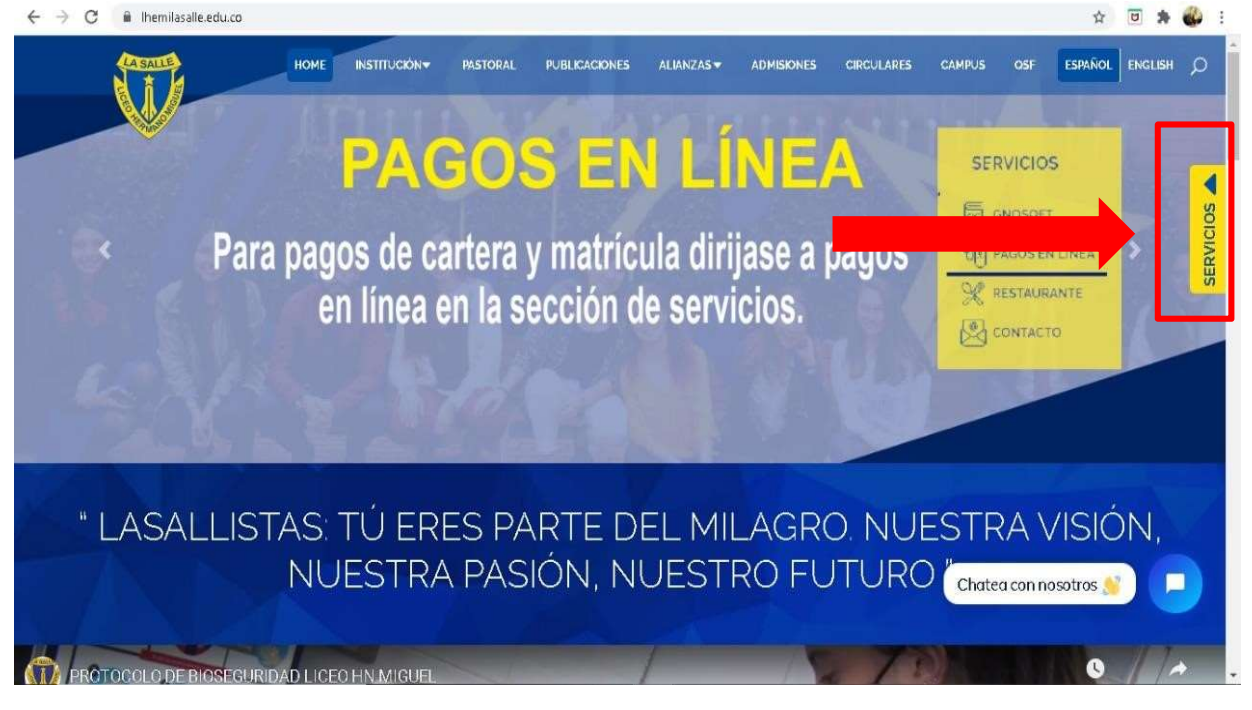

3. Cuando se despliega el menú de servicios, seleccionar la opción BIBLIOTECA VIRTUAL.

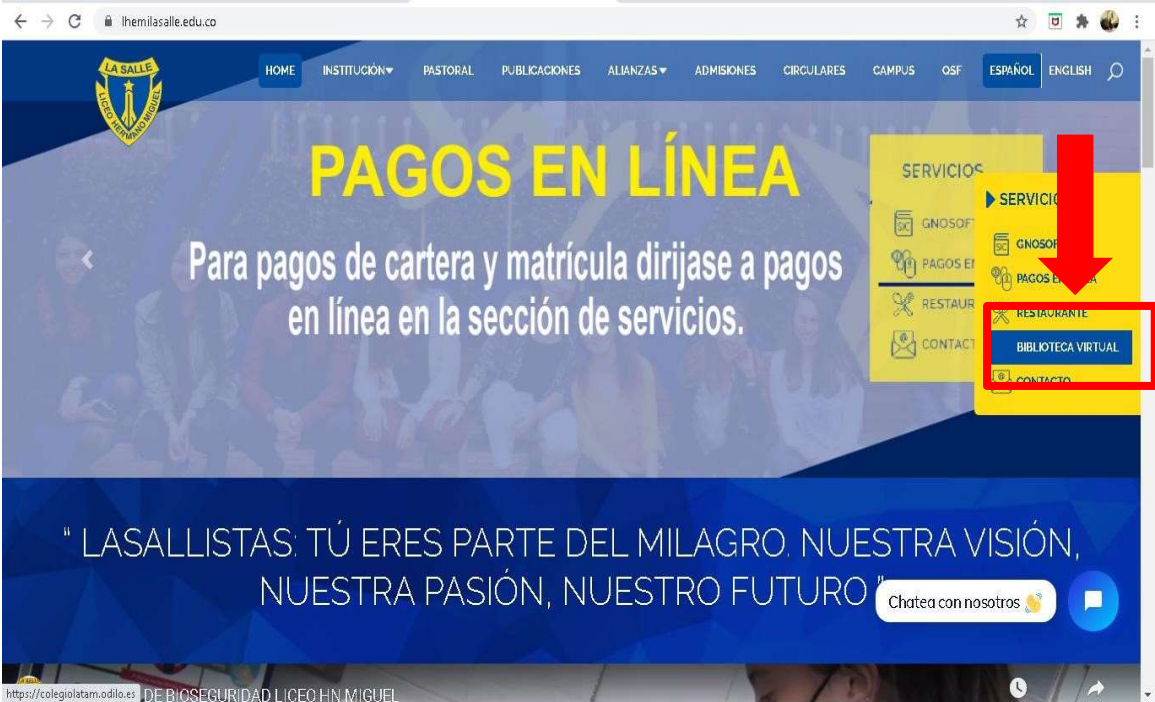

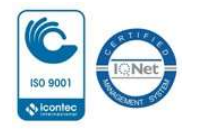

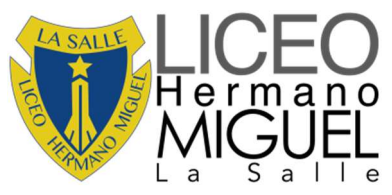

4. Al seleccionar la opción anterior aparece una ventana con 3 campos. En el primer campo se selecciona la biblioteca LICEO HERMANO MIGUEL DE LA SALLE. Posteriormente, en el segundo espacio, ingresar su correo institucional del estudiante. Por último, en el tercer espacio, ingresar la nueva contraseña que usted escogió.

| ← → C 🔒 colegi | iolatam.odilo.es                 | 07                                          | 🖈 🗉 🗯 🚳 E |
|----------------|----------------------------------|---------------------------------------------|-----------|
|                | Verá todo el contenido digital o | isponible para usted si inicia sesión.      |           |
| ODILO          | Iniciar sesión Crear cuenta      |                                             | × @ Q     |
|                | Liceo Hermano Miguel La Salle    | Hola, bienvenido a la<br>biblioteca digital |           |
| Lectura        | ENTRAR<br>Recuperar Contraseña   | AND STAMPING                                |           |

5. En la parte superior derecha se encuentran 6 iconos; en cada uno se despliega un menú correspondiente. En este caso se selecciona la lupa.

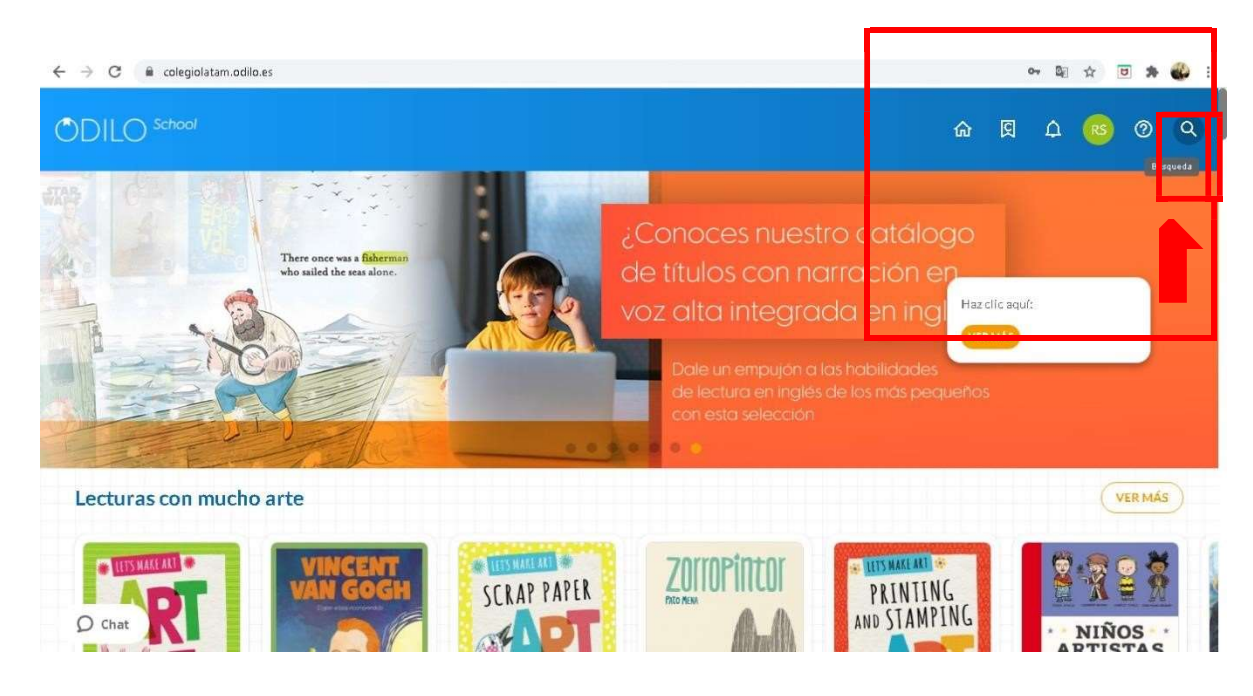

 En este menú se encuentran distintas opciones para categorizar el documento o libro de búsqueda como: idioma, edad, editorial, año de publicación, etc.

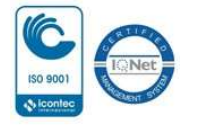

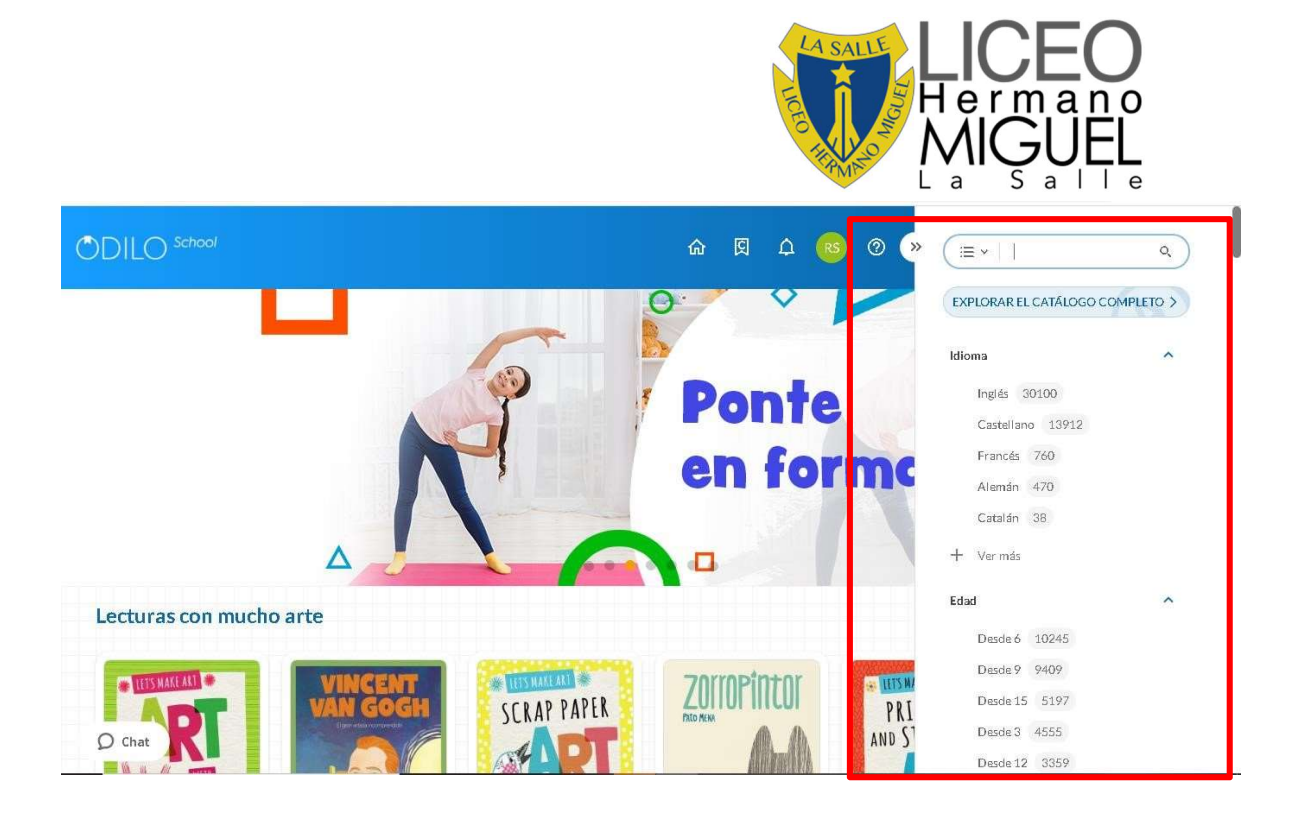

7. Se elige el documento o libro de interés dando un clic en la portada, se habilita la opción de PRESTAR, se da clic ahí. Después aparece la opción de LEER, aquí pasa a la pestaña donde se encuentra el libro o documento habilitado para su lectura.

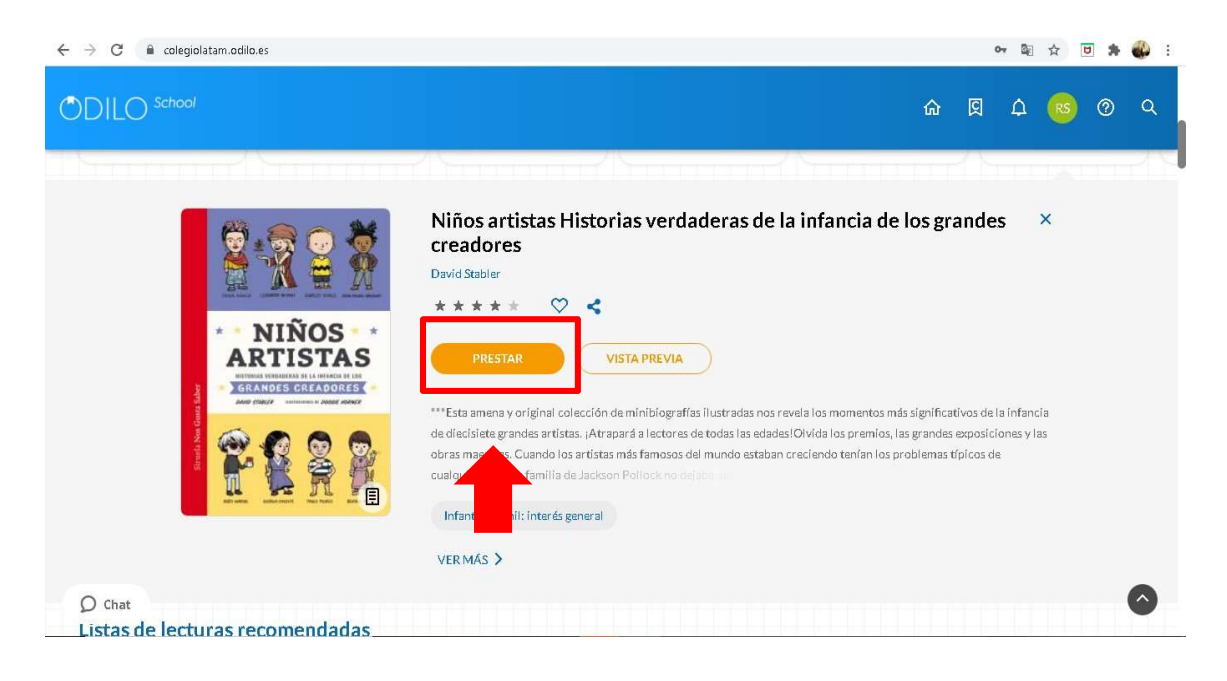

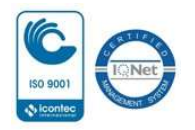

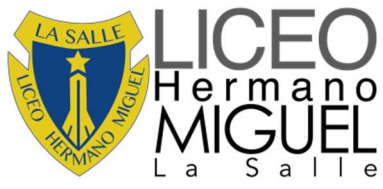

- 8. En la pestaña aparece un menú, donde se encuentran diferentes opciones para la lectura.
- C a epub2b9de9ecb8cd10c564a60af5e5f945e8.odilotk.es/#/63952ae9-ba5f-46b7-a439-Bf8942b13d2f/16310a01e67840b7bd1a054b5f48c621e198ef78dba356de497615...

| pàgina para acabar el capítulo | Cubierta | 0% |
|--------------------------------|----------|----|

9. Despliegue ese menú y seleccione OPCIONES DE LECTURA.

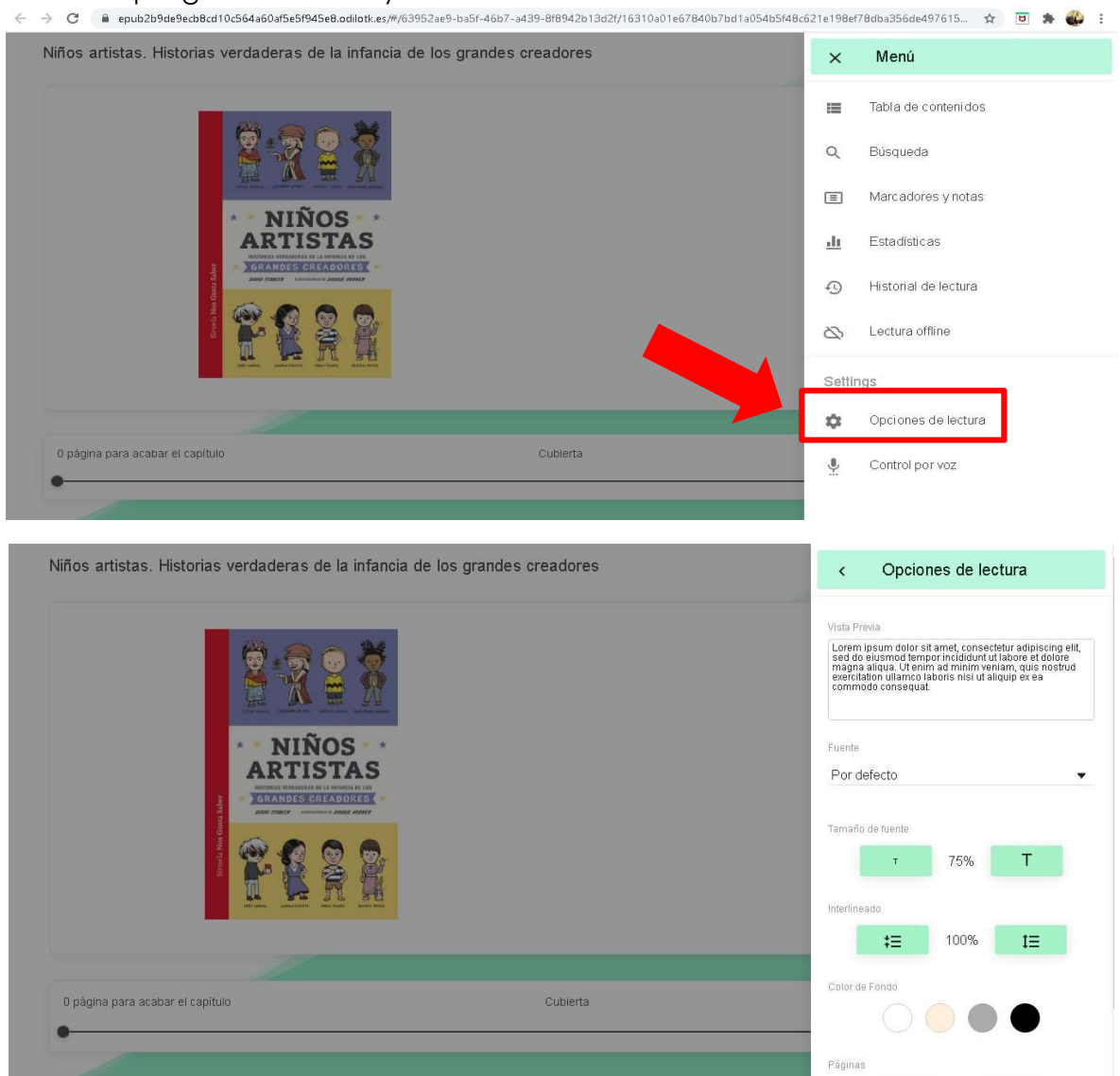

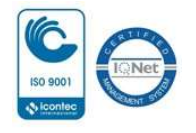

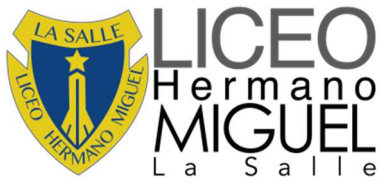

10. En el menú inicial de la biblioteca se encuentra el perfil de opción PRÉSTAMOS.

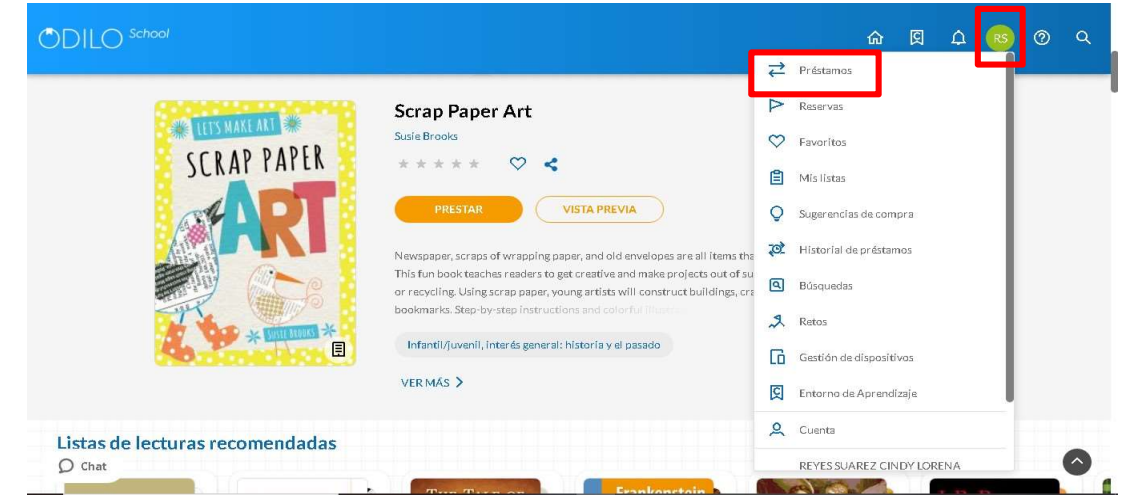

11. Aquí aparecen los libros o documentos que usted este manejando. En la parte de abajo se selecciona DEVOLVER, para hacer el proceso de devolución de éste.

| ODILC             |                         |   |                 |             |                                                  |                            |   |  | ŵ | ß | ۵ | RS | 0 | ٩ |
|-------------------|-------------------------|---|-----------------|-------------|--------------------------------------------------|----------------------------|---|--|---|---|---|----|---|---|
| 1.                |                         | « |                 |             |                                                  |                            |   |  |   |   |   |    |   |   |
| <del>↓</del><br>⊳ | Préstamos<br>Reservas   |   | 8.8             |             | Niños artistas<br>verdaderas de<br>David Stabler | : Historias<br>e la infanc |   |  |   |   |   |    |   |   |
| $\heartsuit$      | Favoritos               |   | ARTI            | IOS<br>STAS | * * * * *                                        | $\heartsuit$               |   |  |   |   |   |    |   |   |
| Ê                 | Mis lístas              |   | and the second  |             | Caduca<br>19 may. 2021 -                         | Restante<br>21 días        |   |  |   |   |   |    |   |   |
| ta<br>A           | Historial de préstamos  |   | Arrow and arrow |             | LEER V                                           | DEVOLVE                    | R |  |   |   |   |    |   |   |
| ٩                 | Búsquedas               |   |                 |             |                                                  |                            |   |  |   |   |   |    |   |   |
| \$                | Retos                   |   |                 |             |                                                  |                            |   |  |   |   |   |    |   |   |
| G                 | Gestión de dispositivos |   |                 |             |                                                  |                            |   |  |   |   |   |    |   |   |
| U Chat            | vouncaciones            |   |                 |             |                                                  |                            |   |  |   |   |   |    |   |   |

De igual manera, se estarán informando en los próximos días las fechas de las capacitaciones para los estudiantes y padres de familia; por favor estar muy atentos a la información y aprovechar este recurso no sólo para las responsabilidades escolares, sino también para fortalecer la lectura en familia. Cualquier inquietud o soporte técnico requerido, por favor comunicarse al correo electrónico <u>biblioteca@lhemilasalle.edu.co</u>.

Original firmado y sellado **CINDY LORENA REYES S.** Bibliotecóloga LHEMI La Salle Original firmado y sellado EDWIN LEONARDO ORDÓÑEZ Coordinador Académico

Original firmado y sellado HNO. JAIRO HERNÁNDEZ JÁUREGUI Rector

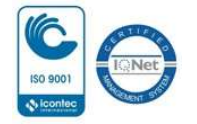